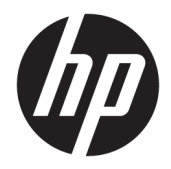

## 관리자 설명서

HP USB Port Manager 2.0

© Copyright 2018 HP Development Company, L.P.

Windows는 미국 및/또는 기타 국가에서 Microsoft Corporation의 등록 상표 또는 상표입 니다.

기밀 컴퓨터 소프트웨어. 소유, 사용 또는 복사 에 필요한 유효한 사용권을 HP로부터 취득했 습니다. FAR 12.211 및 12.212, 상업용 컴퓨터 소프트웨어, 컴퓨터 소프트웨어 설명서 및 상 용 품목에 대한 기술 데이터는 공급업체의 표 준 상업 라이센스에 따라 미국 정부에 사용이 허가되었습니다.

본 설명서의 내용은 사전 통지 없이 변경될 수 있습니다. HP 제품 및 서비스에 대한 유일한 보 증은 제품 및 서비스와 함께 동봉된 보증서에 명시되어 있습니다. 본 설명서에는 어떠한 추 가 보증 내용도 들어 있지 않습니다. HP는 본 설 명서의 기술상 또는 편집상 오류나 누락에 대 해 책임지지 않습니다.

초판: 2018년 5월

문서 부품 번호: L28009-AD1

### 사용자 입력 구문 키

**사용자 인터페이스에 입력해야 하는 텍스트는** 고정 폭 글꼴**로 표시됩니다**.

| 항목               | 설명                                      |
|------------------|-----------------------------------------|
| 괄호 또는 중괄호 없는 텍스트 | 표시된 대로 정확히 입력해야 하는 항목                   |
| <꺽쇠 괄호 안의 텍스트>   | 반드시 입력해야 하는 값에 대한 자리 표시자 괄호 생략          |
| [대괄호 안의 텍스트]     | 선택 사양 항목; 괄호 생략                         |
| {중괄호 안의 텍스트}     | 하나의 항목을 선택해야 하는 세트 항목; 중괄호 생략           |
|                  | 하나의 항목을 선택해야 하는 여러 항목에 대한 구분자; 수직 막대 생략 |
|                  | 반복할 수 있거나 반복해야 하는 항목; 생략 부호 생략          |

iv 사용자 입력 구문 키

## 목차

| 시작하기                     | 1 |
|--------------------------|---|
| 지원되는 운영 체제               | 1 |
| HP USB Port Manager 다운로드 | 1 |
| HP USB Port Manager 열기   | 1 |
|                          |   |
| 구성                       | 2 |
| USB 장치 액세스 관리            | 2 |
| USB 저장 장치에 액세스하기         | 3 |
| USB 장치 정보 편집하기           | 3 |
| 목록에서 장치 제거하기             | 3 |
| 미리 정의된 허용 목록 항목          | 4 |
| 배포를 위해 구성 내보내기           | 4 |
|                          |   |
| 명령줄 옵션                   | 5 |
|                          |   |
| 유용한 정보 및 모범 사례           | 6 |
|                          |   |

# 1 시작하기

HP USB Port Manager를 사용하여 씬 클라이언트에서 USB 장치 액세스를 관리할 수 있습니다. HP USB Port Manager의 기능으로는 USB 장치 차단 또는 특정 USB 장치만 허용, 읽기 전용으로 USB 대용량 저장 장치에 대 한 액세스 설정이 있습니다.

## 지원되는 운영 체제

다음 표에 HP USB Port Manager에서 지원하는 운영 체제들이 나와 있습니다.

| 항목    | 설명                                     |
|-------|----------------------------------------|
| 운영 체제 | Windows <sup>®</sup> 10 IoT Enterprise |
|       | Windows Embedded 8 Standard            |
|       | Windows Embedded Standard 7            |

### HP USB Port Manager 다운로드

HP USB Port Manager는 일반적으로 HP 씬 클라이언트에 사전 설치되어 있습니다. HP ThinUpdate에서 다운 로드하거나 업데이트할 수도 있습니다.

참고: 제어판 앱 HP USB 저장소 로컬 보안 옵션이 씬 클라이언트에 사전 설치되어 있는 경우에는 해당 옵션 을 제거할 필요가 없습니다. 최신 버전의 HP USB Port Manager 설치 프로그램이 설치 과정에서 자동으로 해 당 옵션을 제거합니다.

### HP USB Port Manager 열기

▲ 제어판에서 HP USB Port Manager를 선택합니다.

## 2 구성

USB 장치 액세스 구성:

1. 원하는 옵션을 선택합니다.

| 옵션                 | 설명                                                                                           |
|--------------------|----------------------------------------------------------------------------------------------|
| 모드                 | 다음 모드 중 하나를 선택합니다.                                                                           |
|                    | <ul> <li>끔 - USB Port Manager를 끄고 모든 USB 장치에 액세스할 수 있도록<br/>합니다.</li> </ul>                  |
|                    | <ul> <li>화이트리스트 - 화이트리스트 모드가 활성화되면 화이트리스트에<br/>나열된 항목을 제외한 모든 장치가 차단됩니다.</li> </ul>          |
|                    | <ul> <li>블랙리스트 - 블랙리스트 모드가 활성화되면 블랙리스트에 나열된<br/>항목을 제외한 모든 장치가 차단됩니다.</li> </ul>             |
|                    | <mark>참고:</mark> 모드 간에 전환하려면 USB Port Manager 전원을 끈 다음, 씬 클라<br>이언트를 다시 시작합니다.               |
| 읽기 전용 USB 대용량 스토리지 | USB 대용량 저장 장치에 대한 액세스를 읽기 전용으로 설정합니다.                                                        |
| 로그 사용              | 공급업체 ID, 제품 ID 및 클래스 ID 등 자세한 USB 연결 장치 정보를 캡처하<br>여 구성 및 디버깅을 지원합니다.                        |
|                    | <mark>참고:</mark> 로그를 보려면 <b>로그 보기</b> 를 선택합니다. 로그 파일이 존재하지 않<br>는 경우에는 씬 클라이언트를 다시 설치해 보십시오. |

- 2. 변경 사항들이 적용되도록 씬 클라이언트를 다시 시작합니다.
- \* 참고: 동일한 구성을 다른 씬 클라이언트에 배포하고 싶은 경우 <u>4페이지의 배포를 위해 구성 내보내기</u> 섹션을 참조하십시오.

### USB 장치 액세스 관리

화이트리스트 모드를 사용하여 특정 USB 장치를 씬 클라이언트에 액세스하도록 하거나 블랙리스트 모드를 사용하여 액세스를 차단할 수 있습니다.

화이트리스트 모드의 경우, HP USB Port Manager에는 몇 가지 미리 정의된 항목들이 있습니다(<u>4페이지의</u> <u>미리 정의된 허용 목록 항목</u> 섹션 참조).

- 한 힌트: 화이트리스트 사전 정의 USB 입력 장치를 통해 모든 입력 장치를 사용할 수 있지만 이 항목이 비활성 화된 경우 화이트리스트 모드를 켜기 전에 마우스와 키보드가 화이트리스트에 활성화 상태로 되어있는지 확 인하십시오. 블랙리스트에 키보드 또는 마우스를 추가하지 마십시오.
- 참고: 허용되는 USB 저장 장치를 지정하려면 사전 정의 항목의 USB 대용량 저장 장치를 비활성화해야 합니다. 이 항목이 활성화되면 USB 입력 장치가 화이트리스트에 추가되었는지와 관계없이 모든 USB 입력 장치를 사용할 수 있습니다.

장치 추가:

\* 참고: 화이트리스트 또는 블랙리스트를 만든 다음, 다른 장치를 추가해야 할 경우 먼저 USB Port Manager를 끄고 다시 시작한 후 장치를 추가하기 위한 절차를 따라야 합니다.

- 1. 원하는 모드를 선택합니다.
- 2. 장치를 추가하는 방법에는 두 가지가 있습니다.
  - USB 장치 정보를 이용하여 추가:
  - ▲ 장치 이름, 공급업체 ID, 제품 ID를 입력한 다음, 드롭 다운 메뉴에서 클래스 ID를 선택합니다. 추가 아이콘 + 를 선택하여 목록에 추가합니다.
  - 현재 연결되어 있는 USB 장치를 씬 클라이언트에 추가:
  - ▲ 장치를 선택합니다. 화이트리스트 또는 블랙리스트에 아직 추가되지 않았지만 현재 연결되어 있는 모든 USB 장치가 대화 상자에 표시됩니다. 추가하려는 USB 장치 이름 옆의 확인란을 선택합니다. 다. 항목을 추가하려면 확인을 선택합니다.
- 3. 목록에서 장치를 찾은 다음, 항목 옆의 확인란을 선택합니다.
- 4. 변경 사항들이 적용되도록 씬 클라이언트를 다시 시작합니다.
- 참고: 다시 시작한 후에는 장치 추가 기능이 비활성화됩니다. 재활성화하려면 꿈을 선택하여 USB Port Manager를 끈 다음, 씬 클라이언트를 다시 시작합니다.

#### USB 저장 장치에 액세스하기

USB Port Manager에 구성된 설정은 관리자 계정을 포함한 모든 계정에 영향을 줍니다. 그러나 장치가 화이트 리스트에 활성화되어 있더라도 사용자 프로필은 USB 저장 장치의 콘텐츠에 액세스하지 못할 수 있습니다. 드 라이브의 표시 또는 숨김을 제어하려면 로컬 그룹 정책 편집기 > 관리 템플릿 > 사용자 구성 > Windows 구성 요소 > 파일 탐색기 > 이 드라이브를 내 컴퓨터에 숨기기를 엽니다.

😰 참고: 그룹 정책에 대한 변경 사항은 관리자 및 모든 사용자 계정을 포함한 모든 계정에 영향을 줍니다.

#### USB 장치 정보 편집하기

이름, 공급업체 ID, 제품 ID 및 클래스 ID는 모드가 활성화되어 있을 때 수정할 수 있습니다.

- 1. 목록에서 원하는 항목 범주를 선택합니다. 원하는 변경 사항을 입력합니다.
- 2. 변경 사항들이 적용되도록 씬 클라이언트를 다시 시작합니다.

#### 목록에서 장치 제거하기

화이트리스트 또는 블랙리스트에서 장치를 제거하거나 해당 목록을 비활성화할 수 있습니다.

- 1. 다음 절차를 수행합니다.
  - 항목을 비활성화하려면 원하는 장치 이름 옆의 확인란을 선택 해제합니다.
  - 목록에서 항목을 제거하려면 목록에 나열된 장치의 오른쪽에 있는 휴지통 아이콘
     니다.
  - ☑ 참고: 그러면 선택한 장치의 항목이 완전히 삭제됩니다. 삭제된 장치를 다시 추가하려면 2페이지의 USB 장치 액세스 관리의 절차를 수행하십시오.
- 2. 변경 사항들이 적용되도록 씬 클라이언트를 다시 시작합니다.

### 미리 정의된 허용 목록 항목

다음 표는 허용 목록에 미리 정의되어 있는 USB 장치 및 USB 장치 범주를 설명합니다.

| 항목                             | 설명                                        |
|--------------------------------|-------------------------------------------|
| USB 허브                         | 클래스 ID 0x09를 가진 USB 허브                    |
| USB 입력 장치                      | 클래스 ID 0x03을 가진 마우스, 키보드와 같은 USB 입력 장치    |
| USB 대용량 저장 장치                  | 클래스 ID 0x08을 가진 USB 대용량 저장 장치             |
| HP USB 슬림 키보드 – Skylab(Liteon) | 공급업체 ID, 제품 ID 및 클래스 ID에 의해 식별된 특정 HP 키보드 |
| HP 무선 슬림 키보드 - Skylab(Liteon)  | 공급업체 ID, 제품 ID 및 클래스 ID에 의해 식별된 특정 HP 키보드 |

## 배포를 위해 구성 내보내기

USB Port Manager를 한 번 구성해두면 같은 구성을 여러 씬 클라이언트에 배포할 수 있습니다.

▲ **내보내기**를 선택합니다.

이 구성은 다른 씬 클라이언트에 배포하는 데 사용될 수 있는 .txt 파일로 내보내집니다. 명령줄을 사용하여 구성을 가져옵니다. 자세한 내용은 <u>5페이지의 명령줄 옵션</u>을 참조하십시오.

## **3 명령줄 옵션**

System32 폴더에 있는 HPUSBPortMgr.exe의 명령줄 옵션 목록에 대한 내용은 다음 표를 참조하십시오. 명령줄을 사용하여 변경한 후에는 변경 사항이 적용되도록 씬 클라이언트를 다시 시작해야 합니다.

#### 🔆 힌트: 옵션은 대소문자를 구분하지 않습니다.

| 옵션                                                                                                    | 설명                                                                                                    |
|----------------------------------------------------------------------------------------------------|----------------------------------------------------------------------------------------------------|
| /USBF/{Enable Disable} {Whitelist <br>Blacklist}                                                                                                    | 활성화된 화이트리스트 또는 블랙리스트 모드로 USB 필터를 사용할 수<br>있습니다. 한 번에 하나의 모드만 활성화할 수 있습니다. 한 모드를 활성<br>화하면 다른 모드는 자동으로 비활성화됩니다. |
| /{Whitelist Blacklist}                                                                                                    | 작업할 목록을 선택합니다.                                                                                                 |
| /{Whitelist Blacklist}/Add<br>"VendorID= <vendorid>;ProductID=<product<br>ID&gt;;ClassID=<classid>;Enable=0x01;Name=<br/><device name="">"</device></classid></product<br></vendorid>                 | 장치를 목록에 추가합니다.<br>참고: Enable=0x01.                                                                             |
| /{Whitelist Blacklist}/[Delete Enable <br>Disable]"VendorID= <vendorid>;ProductID=<br/><productid>;ClassID=<classid>;Name=<dev< td=""><td>수행할 작업을 지정합니다.</td></dev<></classid></productid></vendorid> | 수행할 작업을 지정합니다.                                                                                                 |
|                                                                                                    | • [Delete] 목록에서 장치를 삭제합니다.                                                                                     |
| ice Name>"                                                                                                    | • [Enable] 목록에서 장치를 활성화합니다.                                                                                    |
|                                                                                                    | • [Disable] 목록에서 장치를 비활성화합니다.                                                                                  |
| /USBStor-ReadOnly                                                                                                    | USB 대용량 저장 장치에 대한 액세스를 읽기 전용으로 설정합니다.                                                                          |
| /[Export Import] <file path=""></file>                                                                                                    | 다음 중 하나를 수행합니다.                                                                                                |
|                                                                                                    | • [Export] HP USB Port Manager 구성 설정을 .txt 파일로 내보냅니<br>다.                                                      |
|                                                                                                    | • [Import] .txt 파일에서 HP USB Port Manager 구성 설정을 가져옵<br>니다.                                                     |
| /Show                                                                                                    | HP USB Port Manager에 대한 현재 구성 정보를 표시합니다.                                                                       |
| /Help                                                                                                    | 명령줄 도움말을 표시합니다.                                                                                                |
| -또는-                                                                                                    |                                                                                                    |
| /?                                                                                                    |                                                                                                    |

#### 예제:

화이트리스트에 장치 추가: HPUSBPortMgr.exe /Whitelist /Add

"VendorID=0x03F0;ProductID=0x0324;ClassID=0x03;Enable=0x01;Name=HP Basic USB Keyboard"

블랙리스트에서 장치를 비활성화:HPUSBPortMgr.exe /Blacklist /Disable "VendorID=0x03F0;ProductID=0x0036;ClassID=0x00;Name=HP USB CCID Smartcard Keyboard"

활성화된 화이트리스트 모드로 USB 필터 사용: HPUSBPortMgr.exe /USBF /Enable Whitelist

## 4 유용한 정보 및 모범 사례

HP USB Port Manager를 사용할 때는 다음 내용을 고려하십시오.

- 장치 버튼을 선택하여 장치 정보를 보는 방법 외에도 Microsoft의 USBView 앱을 이용하여 USB 장치 정 보를 확인할 수 있습니다(<u>https://msdn.microsoft.com/en-us/library/windows/hardware/</u> <u>ff560019%28v=vs.85%29.aspx?f=255&MSPPError=-2147217396</u>(으)로 이동).
- USB 3.0 하드 드라이브는 USB 2.0 포트에 연결되는 경우 다른 제품 ID를 가질 수 있습니다. 두 개의 제품 ID 모두를 이용하여 허용된 USB 장치를 두 번 추가해야 합니다.
- HP USB Port Manager를 제거했다가 다시 설치하면 USB 대용량 저장 장치에 대한 읽기 전용 액세스 설정 이 유지되지 않습니다.